## ■事象内容

[Share Extension]でBox for EMMを起動する際に 表示されるPIN入力画面にてキーボードが表示されずPIN入力が不可となっている

| 0512<br>0x for EMM4.3.6                                                                                                    | iOS11.4.1<br>Box for EMM4.3.6                                                                                                    |
|----------------------------------------------------------------------------------------------------|----------------------------------------------------------------------------------------------------|
| 1 Outlookに派付されたファイルをタップ                                                                                                    | 1 Outlookに添付されたファイルをタップ                                                                                                    |
| 1.001100K(とから) ビタリバン ク・1 パ を ク ク ク ク                                                                                                    | инооктерит с 40 с 2 7 1 г 2 4 0 с 2 7 7 1 на с 7 7 7 1 на с 7 7 1 на с 7 7 1 на с 7 7 7 1 на с 7 7 7 1 на с 7 7 7 1 на с 7 7 7 1 на с 7 7 1 на с 7 7 7 1 на с 7 7 7 1 на с 7 7 1 на с 7 7 1 на с 7 7 1 на с |
| xlsxテスト用ファイル                                                                                                    | docxテスト 用ファイル                                                                                                    |
|                                                                                                    |                                                                                                    |
|                                                                                                    |                                                                                                    |
|                                                                                                    |                                                                                                    |
|                                                                                                    |                                                                                                    |
|                                                                                                    | (2 Bit y = 0. Bit store) (5.00)                                                                                                    |
|                                                                                                    | ( and a manual dama)                                                                                                    |
|                                                                                                    |                                                                                                    |
| 2.アクションボタンより[Box for EMM]をタップ                                                                                                    | 2.アクションボタンより[Box for EMM]をタップ                                                                                                    |
| 1618 9月9日(m)<br>同じる<br>x1sxテスト用ファイル<br>x1sxテスト用ファイル<br>()<br>()<br>()<br>()<br>()<br>()<br>()<br>()<br>()<br>()                                                                                                    |                                                                                                    |
|                                                                                                    | docxテスト月<br>・・・・・・・・・・・・・・・・・・・・・・・・・・・・・・・・・・・・                                                                                                    |
| 3⊻= K(779. 408                                                                                                    | 32°- 99(777)_ 40m                                                                                                    |
|                                                                                                    |                                                                                                    |
|                                                                                                    |                                                                                                    |
|                                                                                                    |                                                                                                    |
| ( The state and the second second sec | C RFX-1- C WW Word C WW                                                                                                    |
|                                                                                                    |                                                                                                    |
| 3.キーボードなしのPIN入力画面が表示                                                                                                    | 3.キーボードありのPIN入力画面が表示                                                                                                    |
| 1618 9/198(#)                                                                                                    | uul alxamo ♥ 17:17 ¥ 185 🔤 ¥                                                                                                    |
|                                                                                                    | box                                                                                                    |
| box                                                                                                    | このアプリを使って組織のデータにアクセ<br>スするには、PIN を入力してください。                                                                                                    |
| このアプリを使って組織のデータにアクセ<br>スするには、PIN を入力してください。                                                                                                    | PIN をお忘れですか?                                                                                                    |
| $\bigcirc \bigcirc \bigcirc \bigcirc \bigcirc$                                                                                                    |                                                                                                    |
| PIN をお忘れですか?                                                                                                    | 1 2 3 4 5 6 7 8 9 0 (3)                                                                                                    |
|                                                                                                    | #*** % - + = / ; : ; ? \$##   ABC @    undo ABC @@                                                                                                    |
|                                                                                                    |                                                                                                    |